# Entering REO

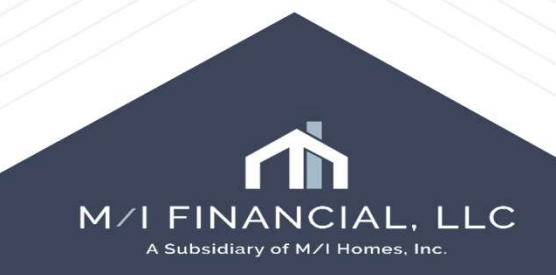

To insure the REO section is accurately completed, open 1003 URLA Part 3, Property You Own.

| Forms Tools Services                                                    | Section 3: Financial        | Information - Real Estate                                |                            |                  |              |  |
|-------------------------------------------------------------------------|-----------------------------|----------------------------------------------------------|----------------------------|------------------|--------------|--|
| M Borrower Summary - Origination<br>VA Management<br>1003 URLA - Lender | Borrower I<br>Co-Borrower I | do not own any real estate<br>do not own any real estate |                            |                  |              |  |
| 003 URLA Part 1                                                         | Property You Own            | Property You Own - Borrower and Co-Borrower X            |                            |                  |              |  |
| 003 URLA Part 2                                                         | Owned by                    | Borrower                                                 | Subject Property           |                  |              |  |
| 003 URLA Part 3                                                         | Consists Addresses          |                                                          | Property is used as        | Drimany Decide   |              |  |
| 003 URLA Part 4                                                         | Foreign Address             |                                                          |                            | Filling y reside |              |  |
| 003 URLA Continuation                                                   | Street Address              | 4430 Douglas Ave East                                    | Property will be used as   | Investment       | $\checkmark$ |  |
| UD 1003 Addendum                                                        | Unit Type                   | V Unit #                                                 | Other Description          |                  |              |  |
| 015 Itemization                                                         | City                        | Higley                                                   | Property Value             |                  | 200 000 00   |  |
| egZ - LE                                                                | State                       | 47                                                       |                            |                  | 200,000.00   |  |
| oan Estimate Page 1                                                     | Sillo                       |                                                          | Property Status            |                  | R 🔽          |  |
| oan Estimate Page 2                                                     | Zip                         | 85236                                                    | Ins, Taxes, Association Du | es               |              |  |
| oan Estimate Page 3                                                     | Country                     | US                                                       |                            |                  |              |  |
| equest for Transcript of Tax                                            |                             |                                                          | For Investment Propert     | y Only           |              |  |
| ome Counseling Providers                                                | Mortgage Loans or           | n this Property Does not apply                           | Monthly Rental Income      |                  |              |  |
| ettlement Service Provider List                                         | Link Liabilities            |                                                          | Net Monthly Rental Inco    | me 🔒             | -892.00      |  |
| ffiliated Business Arrangements                                         | A delition of Description   | Bernerice and Co. Bernerice                              |                            |                  | ~            |  |
| State-Specific Disclosure Information                                   | Additional Property         | - porrower and Co-Borrower                               |                            |                  | <u>^</u>     |  |

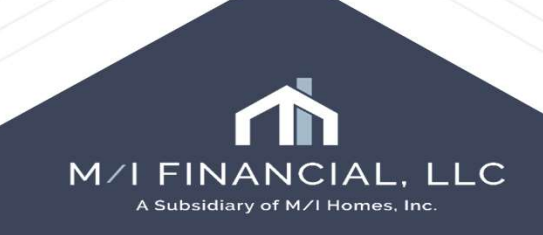

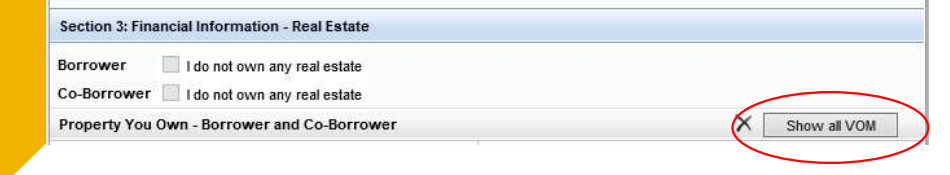

In Section 3 of the URLA you will want to press the Show All VOM button. – VOM, review the property information for accuracy.

| Quick Entry - VOM       |                          |                                       |                               | - 🗆 🗙       |
|-------------------------|--------------------------|---------------------------------------|-------------------------------|-------------|
| VOM                     |                          |                                       | B>                            | 🗙 💮 🖑 🛛 🗛 🕹 |
| <sup>D</sup> roperty Is | Address                  |                                       |                               | Source      |
| Primary Residence       | 4430 Douglas Ave East, I | Higley, AZ 85236                      |                               | Encompass   |
| ¢                       |                          |                                       |                               |             |
| Fav                     |                          | · · · · · · · · · · · · · · · · · · · |                               |             |
| Property Information    | 1                        | 1                                     |                               |             |
| Foreign Address         |                          | Subject Property                      |                               | _           |
| Street Address          | 4430 Douglas Ave East    | Property is used as                   | Primary Residence             | <b>~</b>    |
| Unit Type               | ~                        | Property will be used a               | is Investment                 |             |
| Unit #                  |                          | Other Description                     |                               |             |
| City                    | Higley                   | Include in Export (d                  | eselect if this is duplicated | d           |
| State                   | AZ                       | asset)                                |                               |             |
| Zip                     | 85236                    | Number of Units                       |                               |             |
| Country                 | US                       |                                       |                               |             |
| Attach/Show Liens       | Does Not Apply           | Mortgage Balance                      | 92,000.00                     | 0           |
|                         | 200,000.00               | Mortgage Payment                      | 892.00                        | 0           |

M/I FINANCIAL, LLC A Subsidiary of M/I Homes, Inc.

Using the Attach/Show Liens button, you can select the mortgage that needs to be attached to the property.

| Attach/Show                                                                                             | Value                                                                            | 200,000.00                           | Mortgage Balance<br>Mortgage Payment                                                                        | 1                                     | 92,00                                          | 2.00 |
|----------------------------------------------------------------------------------------------------|----------------------------------------------------------------------------------|--------------------------------------|----------------------------------------------------------------------------------------------------|---------------------------------------|------------------------------------------------|------|
| Property Status<br>Type of Property<br>Purchase Price<br>Date Acquired<br>Pending Sale Da<br>Year Built | y Sin                                                                            | Igle Family                          | Gross Rental Income<br>Taxes, Ins, Expenses<br>Percentage of Rental<br>Participation %<br>Net Income / Loss |                                       | -89                                            | 2.00 |
| Comments                                                                                                |                                                                                  |                                      |                                                                                                    |                                       |                                                |      |
| lorrower Total                                                                                          | nformation - Real<br>o not own any real<br>o not own any real<br>Borrower and Co | Import Mortgage From Liabi           | Balance<br>15,443.00<br>11,025.00<br>92,000.00                                                              | Payment<br>296.00<br>282.00<br>892.00 | Type<br>Installment<br>Installment<br>Mortgage | Cane |
| Ivvned by<br>ioreign Address<br>Street Address<br>Init Type<br>Xity<br>State                            | Borrower<br>4430 Douglas A<br>Higley<br>AZ<br>85236                              |                                      |                                                                                                    |                                       |                                                |      |
| чр<br>Sountry                                                                                           | 05236<br>US                                                                      | f you do not see the liability for t | his mortgage, add the liability to th                                                                       | e VOL works                           | > heet first. Or, if                           |      |
|                                                                                                    |                                                                                  | this property is owned free and o    | lear, click OK without selecting a                                                                          | liability.                            |                                                |      |

If you discover there is another property that needs to be entered, use the Plus to add the information as needed.

Forms Tools Services MI Borrower Summary - Origination VA Management 1003 URLA - Lender 1003 URLA Part 1 1003 URLA Part 2 1003 URLA Part 3 1003 URLA Part 4 1003 URLA Continuation HUD 1003 Addendum 2015 Itemization RegZ - LE Loan Estimate Page 1 Loan Estimate Page 2 Loan Estimate Page 3 Request for Transcript of Tax Home Counseling Providers Settlement Service Provider List Affiliated Business Arrangements State-Specific Disclosure Information Additional Disclosures Information Show in Alpha Order Show All

| : A           | ~                             |                                                    | Quick Entry - VOM   |                          |                                     | <u> </u>    | ) ×        |
|---------------|-------------------------------|----------------------------------------------------|---------------------|--------------------------|-------------------------------------|-------------|------------|
| Borro         | ower Total                    |                                                    | VOM                 |                          | (                                   | 🕞 🗙 💮 🖉 🕹 🗛 | to eFolder |
| Co-B          | Borrower Total                |                                                    | Property Is         | Address                  |                                     | Source      |            |
| , Sect        | tion 3: Financial In          | formation - Real Estate                            | Primary Residence   | 4430 Douglas Ave East, H | Higley, AZ 85236                    | Encompass   |            |
| Borr<br>Co-E  | rower 📃 Ida<br>Borrower 📃 Ida | not own any real estate<br>not own any real estate | ٢                   |                          | *                                   | 1           | 3          |
| Prop          | perty You Own - E<br>ned by   | Borrower                                           | VOM is for Borrowe  | r                        | Date //                             |             | -          |
| Forei         | ign Address                   |                                                    | From                |                          | Signature and.                      |             |            |
| Unit          | Type                          | Unit #                                             | Title               |                          | Print user's name Print user's      | job title   |            |
| City<br>State | e                             | Higley<br>AZ                                       | Fax                 |                          |                                     |             |            |
| Zip           |                               | 85236                                              | Property Informatio | n                        |                                     |             |            |
| Coun          | ntry                          | US                                                 | Foreign Address     |                          | Subject Property                    |             |            |
| Li            | tgage Loans on t              | his Property Does not a                            | Unit Type           | 4430 Douglas Ave East    | Property vill be used as Investment |             |            |
| Add           | litional Property -           | Borrower and Co-Borrower                           | (a) (               |                          | 1-                                  |             |            |

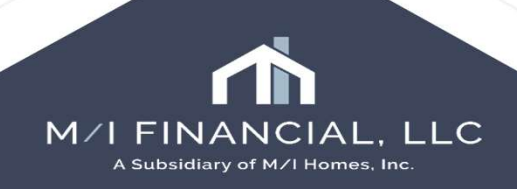

| Attach/Show Liens    | Does Not Ap   | ply    | Mortgage Balance     |   | 92,000.00 |
|----------------------|---------------|--------|----------------------|---|-----------|
| Present Market Value | 200,0         | 000.00 | Mortgage Payment     | 1 | 892.00    |
| Property Status      | R             | ~      | Gross Rental Income  |   |           |
| Type of Property     | Single Family | ~      | Taxes, Ins, Expenses |   | 4         |
| Purchase Price       |               |        | Percentage of Rental |   |           |
| Date Acquired        | 11            |        | Participation %      |   |           |
| Pending Sale Date    | 11            |        | Net Income / Loss    | 2 | -892.00   |
| Vear Built           |               |        |                      |   | /         |

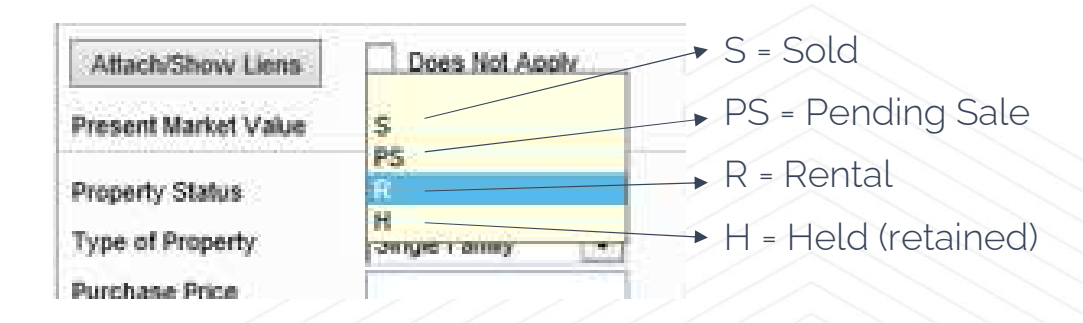

If your mortgage statement does not have the taxes and insurance escrowed, please enter this information as a total on the Taxes, Ins, Expenses line (property taxes, homeowner's insurance, and HOA dues.

Utilize your 1038 rental income worksheet for your calculations and enter corresponding information in REO screen, as required (Gross rental, % participation, etc.).

Refer to the Underwriting Guidelines for further clarifications on calculating the income.

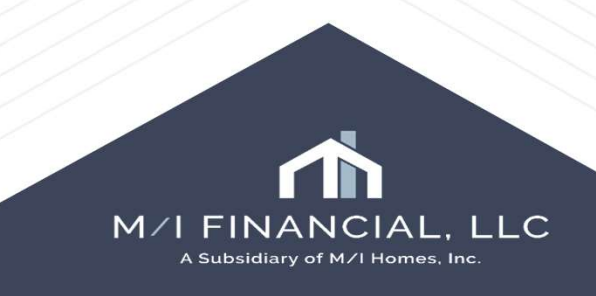

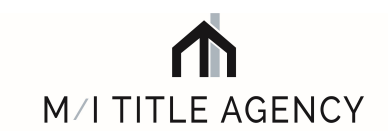

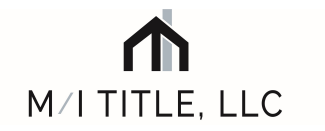

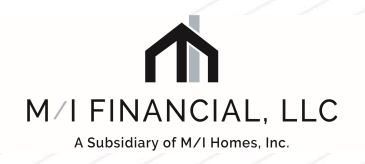

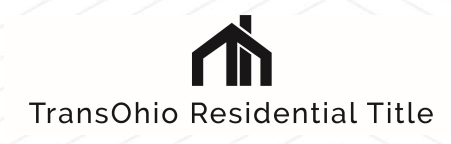

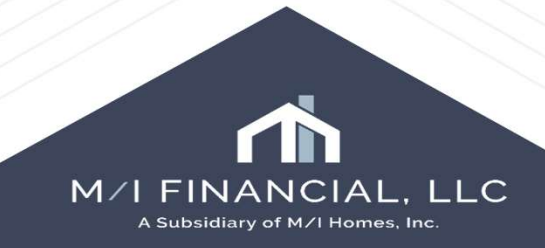